## **Blow-out effect van Eded.**

Open een (mooie) portretfoto en maak een copy (Ctrl+J) en werk op het copy.

Ga naar afbeelding/aanpassing/drempel (Image/Adjustments/Treshold) en verminder met de regelaar de zwaarte van het effect en klik OK. De waarde zal afhankelijk zijn van de foto. Meestal is een waarde van +- 100 goed.

Selecteer het toverstafje en klik in het zwart gedeelte.

Ga in de menu naar Selecteren en kies Gelijkend (Select/Similar). Al het zwart wordt nu geselecteerd.

Maak een copy van deze selectie (Ctrl+J). Deze copy komt automatisch op een nieuwe laag.

Maak een nieuwe laag onder de voorgaande laag.

Vul deze laag met een lichte kleur (bvb. een kleur die in het portret voorkomt).

Vink het oogje van de 'treshold- of drempellaag' uit.

En dan wat spelen met de dekking en eventueel licht vermengen (via de dekking) met de oorspronkelijke foto.

En klaar!

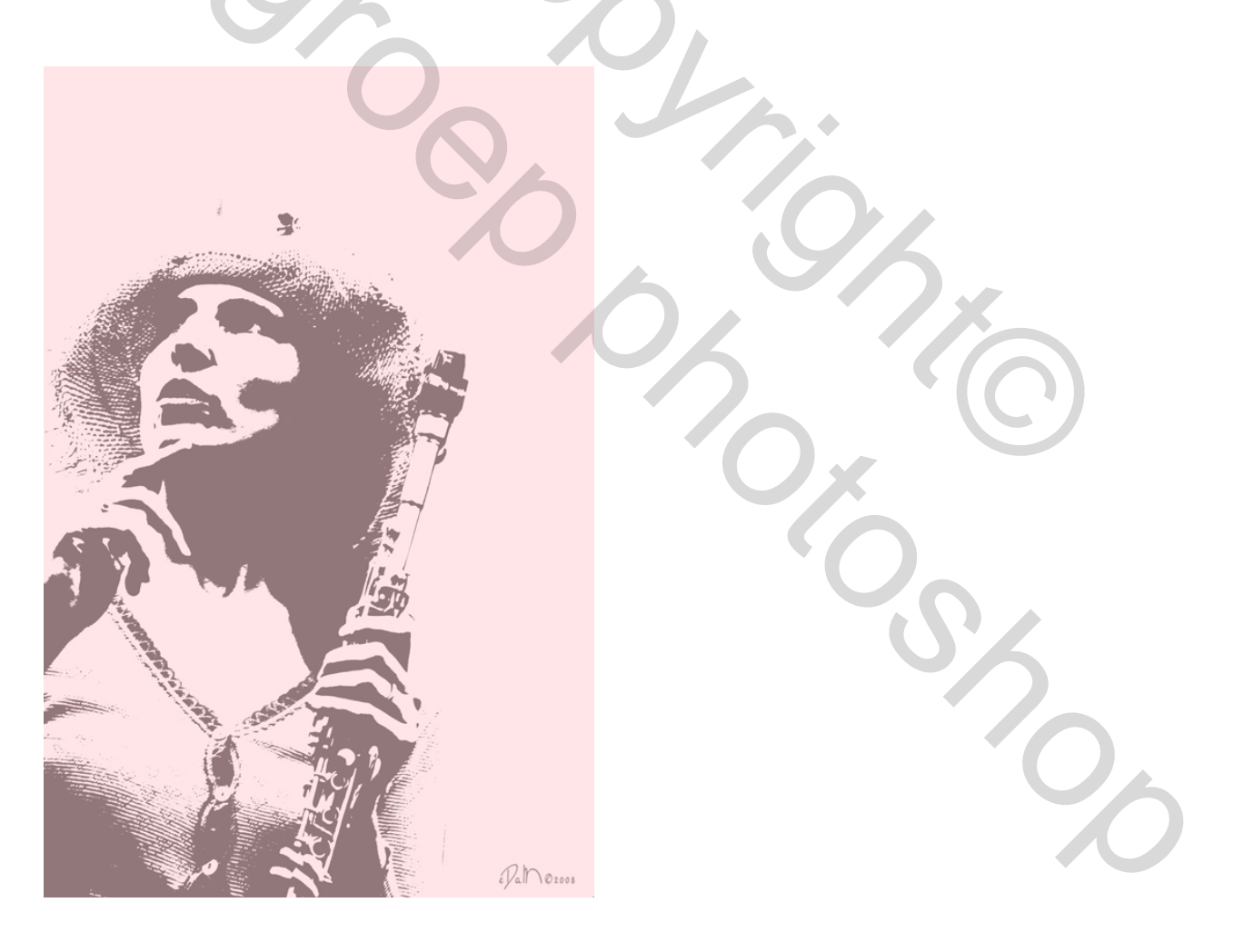

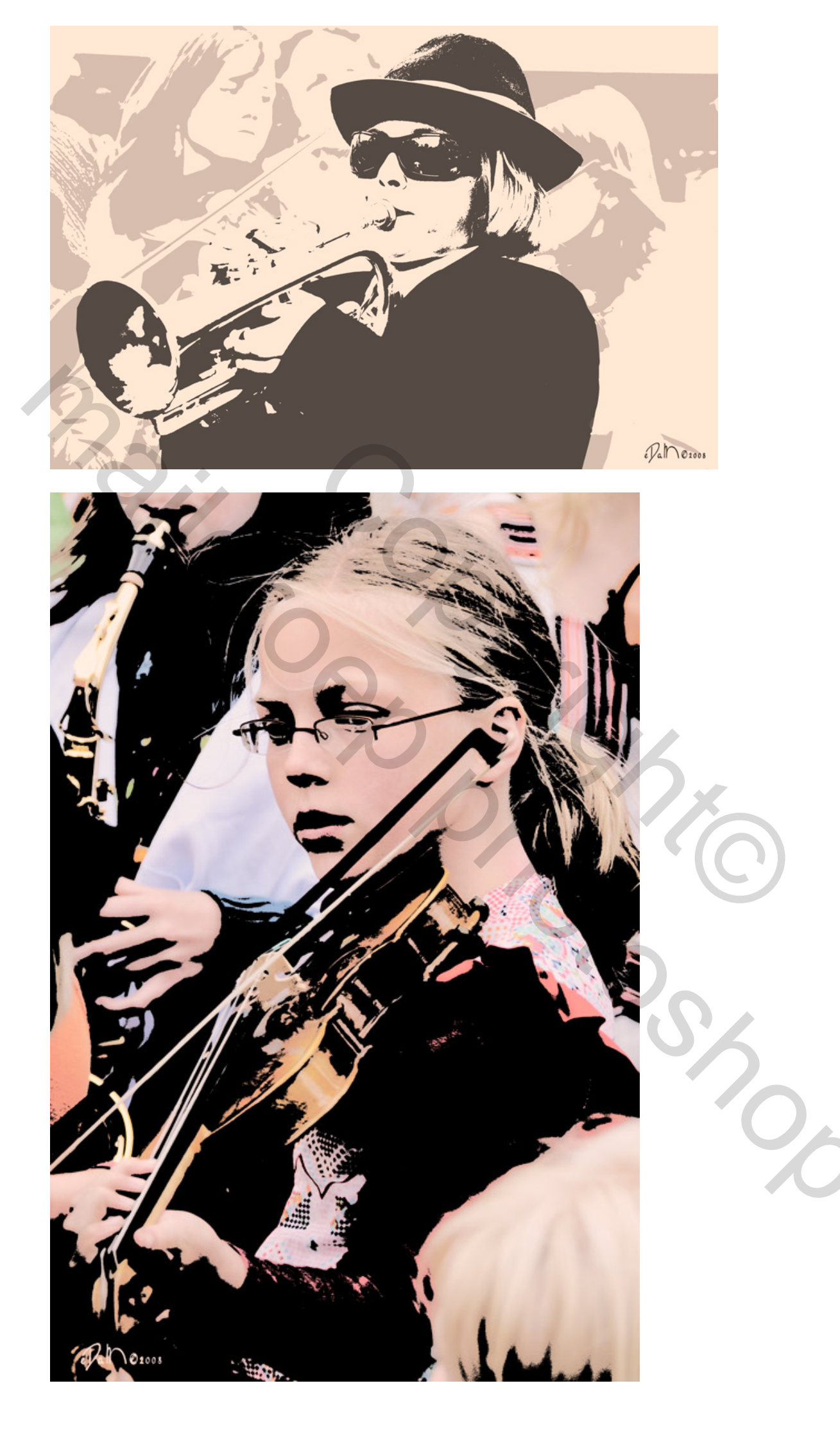

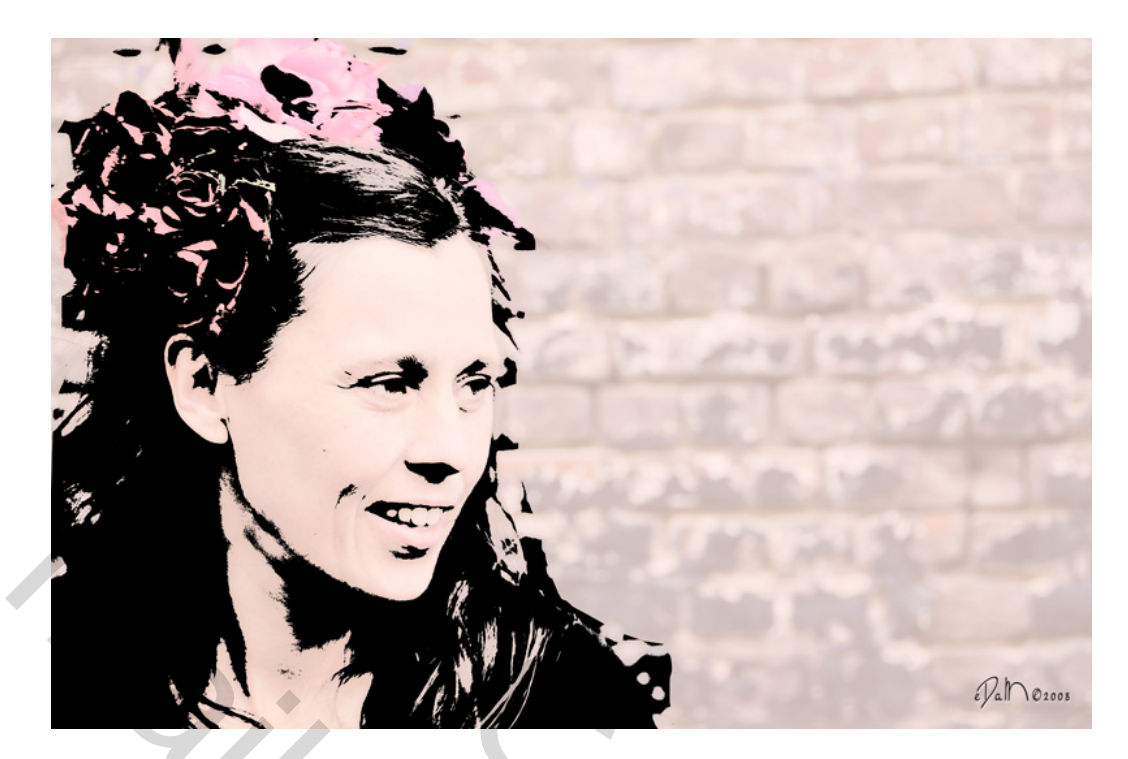

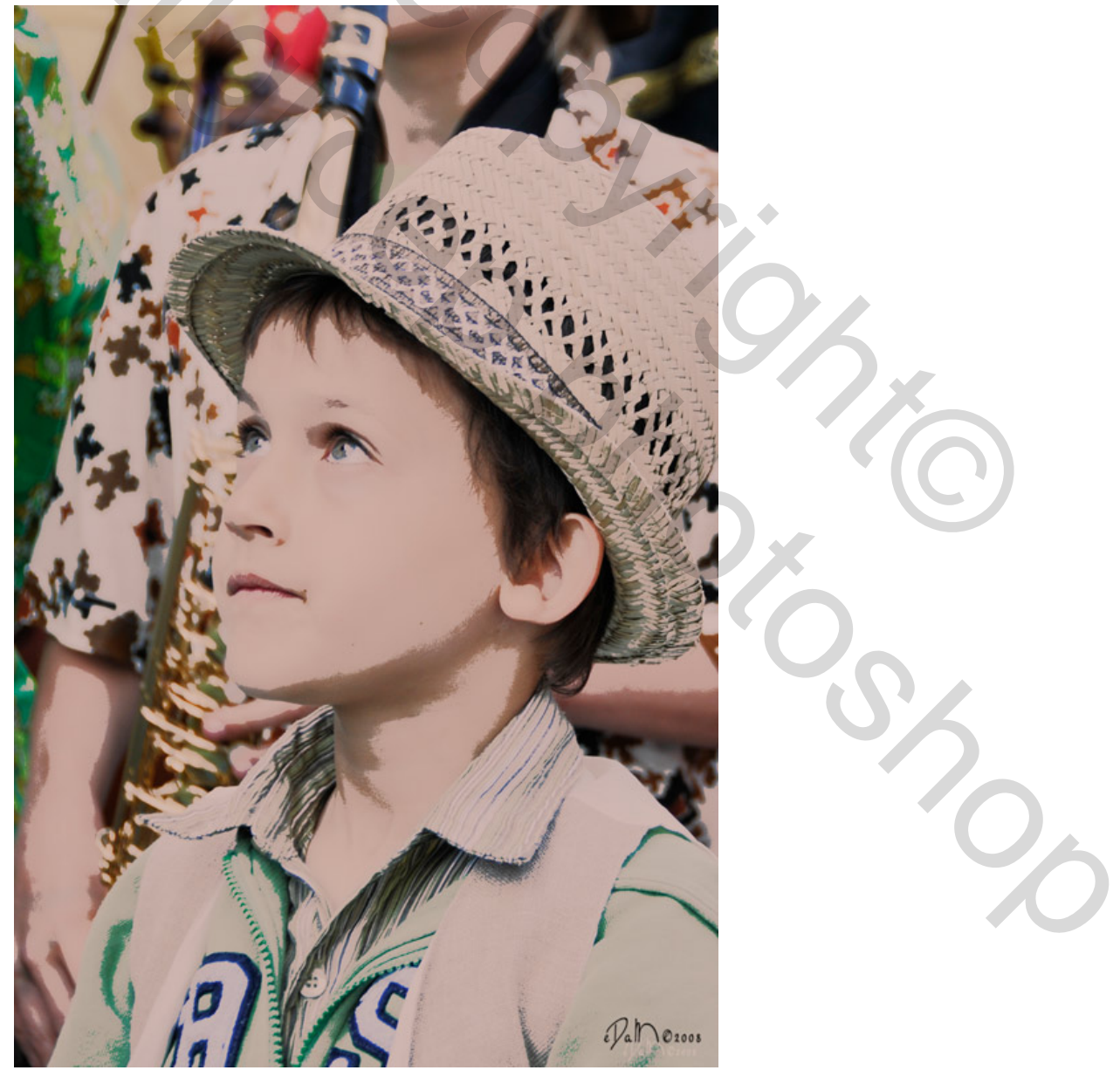